E20PEN 培训

# 邮件供应商

电子邮件Excel附件通知

# JABIL

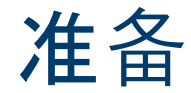

一旦您上线e2open-您将收到以下来自不同工厂的供应 商代码综合通知,基于通信周期和频率。

**注意**:通知将只包括那些未包含在先前的电子邮件警报中的 POs!

系统邮件地址:<u>mailer@services.e2open.com</u>& <u>donotreply@e2open.com</u>

请确保您没有屏蔽这些邮件地址!

| 系统通知                                                       | 系统通信周期                                                             | 供应商通知频率                                                                                  |
|------------------------------------------------------------|--------------------------------------------------------------------|------------------------------------------------------------------------------------------|
| <b>新的或更改的</b> 预测通知DPO<br>(Discrete Purchase Order)         |                                                                    |                                                                                          |
| <b>新的或更改的</b> 预测通知JIT<br>(Just in Time Schedule Agreement) | <b>根据采</b> 购员 <b>的批准,系</b> 统每天发<br>布4次(UTC时间上午1点和5点/下              | 根据采购员批准,您将 <b>每周收到一次</b> 此提<br>醒                                                         |
| 订单项汇总通知                                                    | 午1点和5点)                                                            |                                                                                          |
| 问题汇总通知                                                     |                                                                    |                                                                                          |
| 违背承诺的订单通知                                                  | <b>系</b> 统每24 <b>小</b> 时发布一次( <b>从</b><br>00:00:00 UTC <b>开</b> 始) | <b>自动通知-当确</b> 认的到达日期晚于先前确认<br>的到达日期(或不承诺),不符合PO需求日<br>期(延迟),并且没有来自Jabil的延迟请求<br>时触发此通知。 |
| <b>新</b> 订单通知                                              | 系统每天发布两次,分别为UTC<br>时间12:30AM和12:30PM                               | 您将收到此通知<br><b>每天最多两次(</b> 仅当Jabil <b>向您下新的</b> 订单时)                                      |

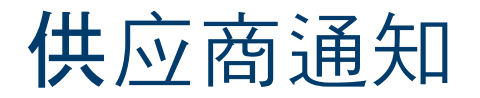

供应商将收到一封带有Excel附件的系统电子邮件通知:

- 新的采购订单
- 开放订单汇总,包括订单重新安排和撤单申请
- 违背承诺的订单
- 新的或更改的预测

供应商将能够发送确认更新

- 新的和未完成订单的交货日期和数量
- PO重新调度和撤单申请
- 预测

以更新后的Excel附件回复邮件.

72小时后一次性令牌将过期!

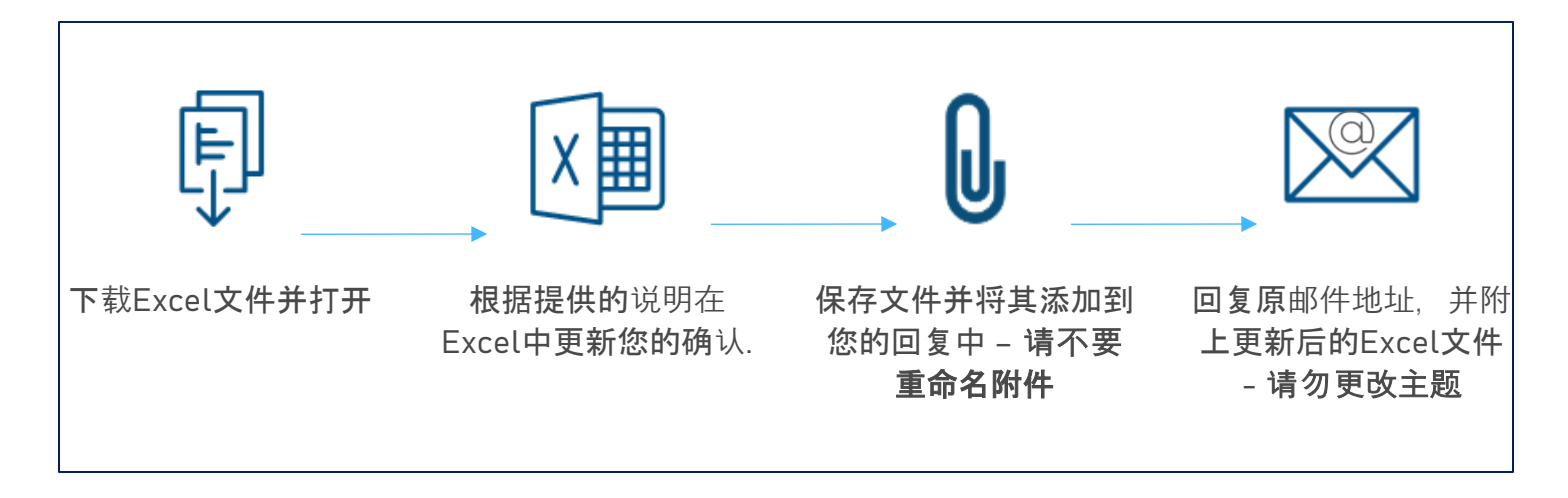

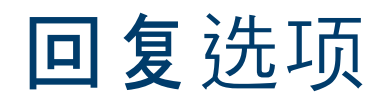

| 订单   | <ul> <li>・ 认可</li> <li>・ 编辑承诺</li> <li>・ 分批出货</li> <li>・ 不承诺</li> </ul>                                |
|------|----------------------------------------------------------------------------------------------------|
| 撤单申请 | <ul> <li>同意撤销</li> <li>拒绝撤销</li> </ul>                                                                 |
| 予页测  | <ul> <li>・ 计划订单-提交消耗预测(可选)</li> <li>・ SA - JIT</li> <li>・ 固定需求承诺</li> <li>・ 预测承诺(ATP -可供承诺)</li> </ul> |

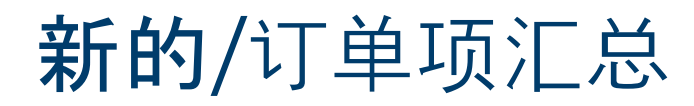

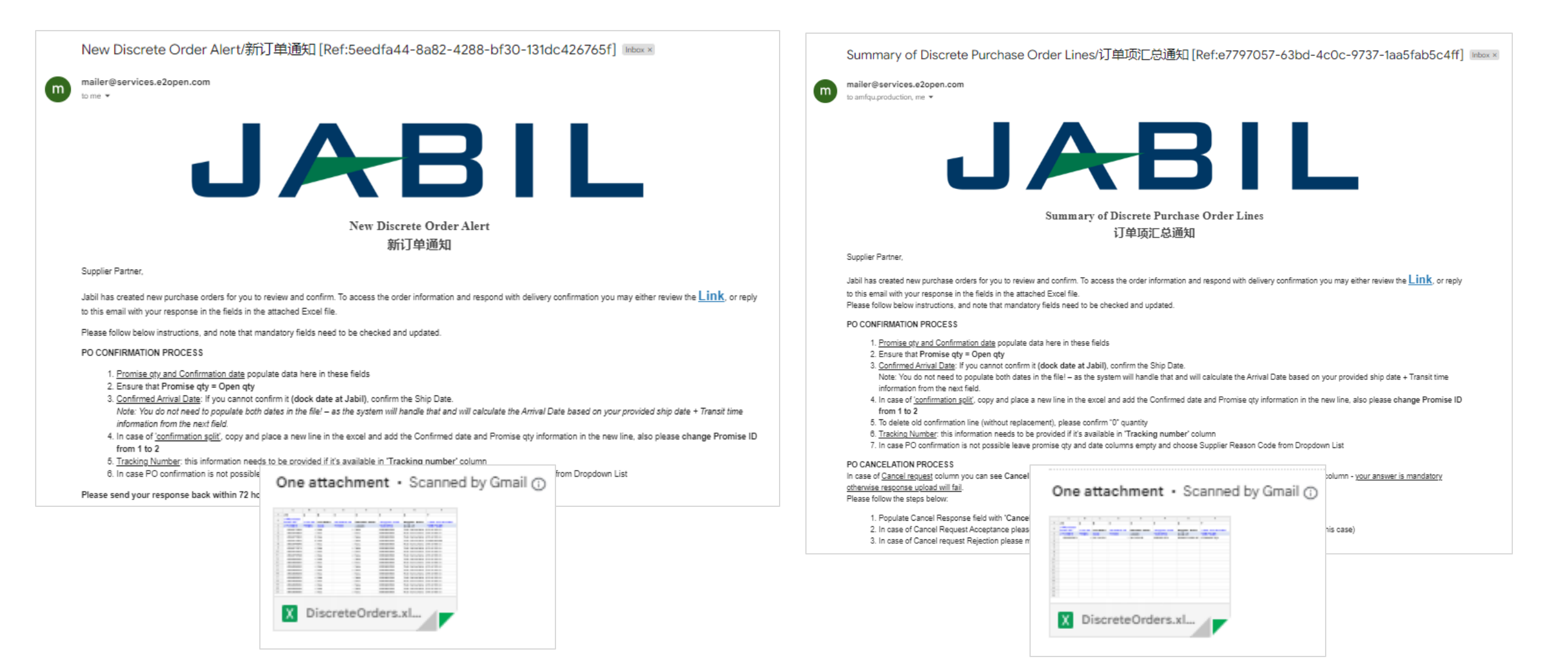

### 新订单/**未完成**订单确认

- 您可以从电子邮件中下载并打开Excel附件
- 您需要使用以下选项回复"新的"和"开放"(1)订单:
  - 确认订单的承诺数量和确认的到货日期
  - 编辑承诺-将承诺数量拆分为多个承诺日期
  - 如果您将承诺数量和日期字段留空,则不承诺

#### 在您填充下面的确认之后,将发生状态更改

1

- 如果您确认相同的日期和数量符合Jabil的需求,订单状态转换为接受或
- 如果您需要更新承诺数量和/或确认到达日期/确认出货日期,订单状态转换为有更改地接受
- 如果您将承诺数量和/或确认到达日期/确认发货日期空置 >>订单状态转换为不承诺

### 1

|             |         |              |         |          |            |                |             |           |              |             |         |            |         |                     |              |                        |                |          |          |                  |                 | -               |
|-------------|---------|--------------|---------|----------|------------|----------------|-------------|-----------|--------------|-------------|---------|------------|---------|---------------------|--------------|------------------------|----------------|----------|----------|------------------|-----------------|-----------------|
| #0          | 1       | 2            | 3       | 4        | 5          | 6              | 7           | 11        | 12           | 13          | 14      | 15         | 16      | 17                  | 18           | 19                     | 20             | 21       | 22       | 23               | 26              | 27              |
| #*Purchase  |         |              | *Sch    | Schedul- | *Supplier  |                | *Jabil Part | *Request  |              |             | Promis- | Promise    | Unit Of | *Requested Delivery | Rescheduling |                        | Confirmed Shir | Transit  | Trackin- | No Commit        |                 |                 |
| Order No. 🎽 | *Line 🗋 | 🗌 Line Sta 🚽 | ule 1 📩 | State 🖉  | Code 🖉     | Supplier Nar 🐣 | Number 🗾    | Qty.      | Received Q 🎽 | Open Qty. 🎽 | ID 💌    | Qty. 🖉     | Measu 🎽 | Date                | Message 🖉    | *Confirmed Arrival Dat | Date           | 🔟 time 🖉 | Number 🎽 | Reason Code 🖉    | Jabil Comment 🎽 | Supplier Commer |
| 1302477800  |         | 1 New        | 1       | Open     | 0000260326 | Test Connectio | ML1159313   | 3000,0000 | 0,0000       | 3000,0000   | 1       | 1          | EA      | 2023-03-21 00:00:00 |              |                        |                | 7        | 1        |                  |                 |                 |
| 1302477803  |         | 1 Open       | 1       | Open     | 0000260326 | Test Connectio | ML1159314   | 4000,0000 | 0,0000       | 4000,0000   | ) :     | 1          | EA      | 2023-02-21 00:00:00 |              |                        |                | 7        | 1        | Capacity problem |                 |                 |
| 1302477805  |         | 1 Open       | 1       | Open     | 0000260326 | Test Connectio | ML1159314   | 6000,0000 | 0,0000       | 6000,0000   | 1       | 1          | EA      | 2023-04-25 00:00:00 |              |                        |                | 7        | 1        |                  |                 |                 |
| 1302477805  |         | 2 New        | 1       | New      | 0000260326 | Test Connectio | ML1159314   | 5000,0000 | 0,0000       | 5000,0000   | ) :     | 1          | EA      | 2023-05-15 00:00:00 |              |                        |                | 7        | 1        |                  |                 |                 |
| 1302477806  |         | 1 Open       | 1       | Open     | 0000260326 | Test Connectio | ML1159313   | 4000,0000 | 0,0000       | 4000,0000   |         | 1 300,0000 | EA      | 2023-04-25 00:00:00 | Pull In      | 2023-07-20 00:00:00    |                | 7        | 12345    | Allocation       |                 | TEST            |

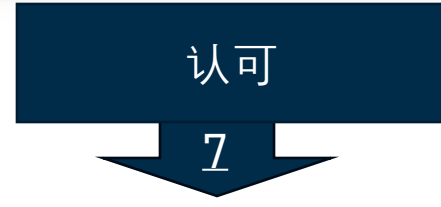

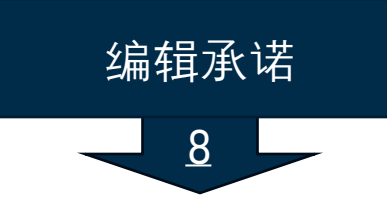

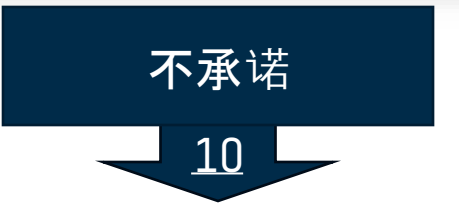

### 认可订单

• 我们需要您对状态(1)为新的(最近下单但尚未接受)或开放的(Jabil更改了订单)的每个订单项的回复

- 要接受订单, 请填写承诺数量和确认日期
- 确保承诺数量(2)=开放数量(3)(允许承诺数量少于开放数量,但不允许超过开放数量!)
- 到达日期(4):如果您无法确认(到达Jabil的日期), 您可以填写发货日期(5)

注意:您不需要在文件中填充这两个日期!系统将根据您提供的发货日期+运输时间(6)信息计算到达日期。

- 运单号(7): 如果您已有运单号,请在"运单号"栏填写此信息
- 您可以在供应商的意见(8)专栏中与Jabil分享任何进一步的消息!

#### 请在邮件发出后72小时内回复, 否则一次性令牌将过期!

|                   |                    | 1        |         | 1                | 7                 |                          |                   |            | 3           |         | 2                 | )                |                             |                         | 4                      | 5                      | 6               | 7                  |                          |                 | 8               |
|-------------------|--------------------|----------|---------|------------------|-------------------|--------------------------|-------------------|------------|-------------|---------|-------------------|------------------|-----------------------------|-------------------------|------------------------|------------------------|-----------------|--------------------|--------------------------|-----------------|-----------------|
| #0                | 1                  | 2        | 3       | 4                | 5                 | 6 7                      | 11                | 12         | 13          | 14      | 15                | 16               | 17                          | 18                      | 19                     | 20                     | 21              | 22                 | 23                       | 26              | 27              |
| #*Purc<br>Order f | has<br>lo. 💌 *Line | Line Sta | T ule 1 | Schedul<br>State | *Supplier<br>Code | Supplier Nar Number      | Request<br>Qty. ▼ | Received Q | Open Qty. 💌 | Promis- | Promise<br>Qty. ▼ | Unit Of<br>Measu | *Requested Delivery<br>Date | Rescheduling<br>Message | *Confirmed Arrival Dat | Confirmed Shir<br>Date | Transit<br>time | Trackin-<br>Numbei | No Commit<br>Reason Code | Jabil Comment 👻 | Supplier Commer |
| 13024             | 77800              | 1 New    |         | Open             | 000260326         | Test Connectio ML1159313 | 3000,0000         | 0,0000     | 3000,0000   | 1       | 1                 | EA               | 2023-03-21 00:00:00         | 0                       |                        |                        | 7               |                    |                          |                 |                 |
| 13024             | 77803              | 1 Open   |         | Open             | 0000260326        | Test Connectio ML1159314 | 4000,0000         | 0,0000     | 4000,0000   |         | 1                 | EA               | 2023-02-21 00:00:00         | 0                       |                        |                        | 7               |                    | Capacity problem         |                 |                 |
| 13024             | 77805              | 1 Open   |         | Open             | 000260326         | Test Connectio ML1159314 | 6000,0000         | 0,0000     | 6000,0000   |         | 1                 | EA               | 2023-04-25 00:00:00         | 0                       |                        |                        | 7               |                    |                          |                 |                 |
| 13024             | 77805              | 2 New    |         | New              | 0000260326        | Test Connectio ML1159314 | 5000,0000         | 0,0000     | 5000,0000   |         | 1                 | EA               | 2023-05-15 00:00:00         | 0                       |                        |                        | 7               |                    |                          |                 |                 |
| 13024             | 77806              | 1 Open   |         | Open             | 000260326         | Test Connectio ML1159313 | 4000,0000         | 0,0000     | 4000,0000   |         | 1 300,0000        | EA               | 2023-04-25 00:00:00         | 0 Pull In               | 2023-07-20 00:00:00    | )                      | 7               | 12345              | Allocation               |                 | TEST            |

编辑承诺

- 在"确认分批出货"的情况下,复制PO行(1)并在Excel中添加新行,在两行中填充承诺数量(2)和确认日期(3)信息
- 请将**承诺项目(4)**从1更改为2...

#### • 请在邮件发出后72小时内回复, 否则一次性令牌将过期!

| #0<br>#*Purchase<br>Order No. | 1 *Line   | 2<br>Line Sta | 3<br>*Schedule<br>ID | 4<br>Schedule Sta | 5<br>*Supplier<br>Code | 6<br>Supplie<br>▼ Name | 7<br>r *Jabil Par<br>v Number | 11<br>*Request<br>▼ Qty. | 14<br>Promise<br>▼ ID | 15<br>e <sup>*</sup> Promis<br>▼ Qty. | 16<br>e Unit O<br>▼ Measu | 17<br>f *Requested Delivery<br>▼ Date | 19<br>*Confirmed Arrival<br>Date | 20<br>Confirmed Ship<br>Date | 21<br>Transit<br>time ▼ | 22<br>Tracking<br>Number | 23<br>No Commit<br>Reason Code |
|-------------------------------|-----------|---------------|----------------------|-------------------|------------------------|------------------------|-------------------------------|--------------------------|-----------------------|---------------------------------------|---------------------------|---------------------------------------|----------------------------------|------------------------------|-------------------------|--------------------------|--------------------------------|
| 1302477803                    |           | 1 New         |                      | 1 New             | 0000260326             | 5 Test Con             | nection ML1159314             | 4000,00                  | 00                    | 1                                     | EA                        | 2023-02-21 00:00                      | 00                               |                              | 7                       | 7                        |                                |
|                               |           |               |                      |                   |                        |                        |                               |                          |                       | 2                                     |                           |                                       | 3                                |                              |                         |                          |                                |
| #0                            | 1         | 2             | 3                    | 4                 | 5                      | 6                      | 7                             | 11                       | 14                    | 15                                    | 16                        | 17                                    | 19                               | 20                           | 21                      | 22                       | 23                             |
| #*Purchase<br>Order No.       | ▼ *Line ▼ | Line Stat     | *Schedule<br>ID *    | Schedule Sta      | *Supplier<br>Code      | Supplier<br>Name       | *Jabil Part<br>Vumber         | *Request<br>∕Qty. ▼      | Promise<br>ID 🔻       | *Promise<br>Qty. 🛛                    | Unit Of<br>Measu 🔻        | *Requested Delivery<br>Date           | *Confirmed Arrival<br>Date       | Confirmed Ship<br>Date       | Transit<br>time 🔻       | Tracking<br>Number 🍸     | No Commit<br>Reason Code 🔻     |
| 1302477803                    | 1         | New           | 1                    | New               | 0000260326             | Test Conn              | ection ML1159314              | 4000,0000                | 1 1                   | 2000,0000                             | EA                        | 2023-02-21 00:00:00                   | 2023-02-21 00:00:00              |                              | 7                       |                          |                                |
| 1302477803                    | 1 1       | New           | 1                    | New               | 0000260326             | Test Conn              | ection ML1159314              | 4000,0000                | 2 🗶                   | 2000,0000                             | EA                        | 2023-02-21 00:00:00                   | 2023-03-21 00:00:00              |                              | 7                       |                          |                                |
|                               |           |               |                      |                   |                        |                        |                               |                          | 4                     |                                       |                           |                                       |                                  |                              |                         |                          | -                              |

编辑承诺

- 在"确认分批出货"的情况下,如果承诺数量已经到达,请删除旧的确认.
- 要删除确认:
  - A. 请将承诺数量(1)中的数量更改为0,并在确认日期中留下任何未来日期(2)或
  - B. 删除整行, 只留下有效的promise ID

#### 请在邮件发出后72小时内回复, 否则一次性令牌将过期!

| ŧ0         | 1        | 2               | 3         | 4                  | 5          | 6                   | 7           | 11            | 12       | 13        | 14      | 15           | 17                  | 19                      | 20             | 21           | 22          |
|------------|----------|-----------------|-----------|--------------------|------------|---------------------|-------------|---------------|----------|-----------|---------|--------------|---------------------|-------------------------|----------------|--------------|-------------|
| *Purchase  |          |                 | *Schedule |                    | *Supplier  |                     | *Jabil Part |               | Received | Open      | Promise |              | *Requested Delivery |                         | Confirmed Ship |              | Tracking    |
| Order No.  | *Line ID | Line State      | ID        | Schedule State     | Code       | Supplier Name       | Number      | *Request Qty. | Qty      | Qty.      | ID      | Promise Qty. | Date                | *Confirmed Arrival Date | Date           | Transit time | Number      |
| 302477799  | 1        | 1 Accepted with | 1         | Accepted with Chan | 0000260326 | Test Connections In | ML1159313   | 1726.0000     | 726.0000 | 1000.0000 | 1       | 726.0000     | 2023-02-21 00:00:00 | 2023-09-10 00:00:00     | )              |              | 7 AWB 12345 |
| 302477799  | 1        | 1 Accepted with | 1         | Accepted with Chan | 0000260326 | Test Connections I  | ML1159313   | 1726.0000     | 726.0000 | 1000.0000 | 2       | 1000.0000    | 2023-02-21 00:00:00 | 2023-09-11 00:00:00     | )              |              | 7           |
|            |          |                 |           |                    |            |                     |             |               |          |           |         |              |                     |                         |                |              |             |
| A          |          |                 |           |                    |            |                     |             |               |          |           |         | -            |                     | 9                       |                |              |             |
| #0         | 1        | 2               | 3         | 4                  | 5          | 6                   | 7           | 11            | 12       | 13 1      | 14      | 15           | 17                  | 19 2                    | 20             | 21           | 22          |
| #*Purchase |          |                 | *Schedule |                    | *Supplier  |                     | *Jabil Part |               | Received | Open I    | Promise |              | *Requested Delivery | (                       | Confirmed Ship |              | Tracking    |
| Ordor No   | *Line ID | Line State      | ID        | Schedule State     | Code       | Supplier Name       | Number      | *Request Qty. | Qty      | Qty. 1    | ID      | Promise Qty. | Date                | *Confirmed Arrival Date | Date           | Fransit time | Number      |
| order no.  |          |                 |           |                    |            |                     |             |               |          |           |         | 0.0000       |                     |                         |                |              |             |
| 1302477799 |          | 1 Accepted wit  | 1 1       | Accepted with Chan | 0000260326 | Test Connections In | ML1159313   | 1726.0000     | 726.0000 | 1000.0000 | 1       | 0.0000       | 2023-02-21 00:00:00 | 2023-09-10 00:00:00     |                | 7            | AWB 12345   |

B

| #0         | 1        | 2              | 3         | 4                  | 5          | 6                   | 7           | 11            | 12       | 13        | 14      | 15           | 17                  | 19                      | 20             | 21           | 22       |
|------------|----------|----------------|-----------|--------------------|------------|---------------------|-------------|---------------|----------|-----------|---------|--------------|---------------------|-------------------------|----------------|--------------|----------|
| #*Purchase |          |                | *Schedule |                    | *Supplier  |                     | *Jabil Part |               | Received | Open      | Promise |              | *Requested Delivery |                         | Confirmed Ship |              | Tracking |
| Order No.  | *Line ID | Line State     | ID        | Schedule State     | Code       | Supplier Name       | Number      | *Request Qty. | Qty      | Qty.      | ID      | Promise Qty. | Date                | *Confirmed Arrival Date | Date           | Transit time | Number   |
| 1302477799 |          | 1 Accepted wit | 1         | Accepted with Chan | 0000260326 | Test Connections In | ML1159313   | 1726.0000     | 726.0000 | 1000.0000 | 2       | 1000.0000    | 2023-02-21 00:00:00 | 2023-09-11 00:00:00     |                | 7            | 7        |
|            |          |                |           |                    |            |                     |             |               |          |           |         |              |                     |                         |                |              |          |
|            |          |                |           |                    |            |                     |             |               |          |           |         |              |                     |                         |                |              |          |
|            |          |                |           |                    |            |                     |             |               |          |           |         |              |                     |                         |                |              |          |

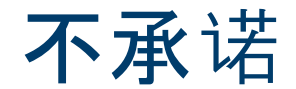

- 如果无法进行订单确认,将承诺数量和确认日期(1)留空
- 从下拉列表(2)中选择"不承诺理由"
- 请在邮件发出后72小时内回复, 否则一次性令牌将过期!

| A                                                                    | в            | L C                           | U                    | E                              | F                | 6                                        | н                                             | . L                                  | U                        | P                    | u                                |                     | к                                                     |                          |           | _                     | U        | v                    |                          | - ···            |                                                                                                    | 2                     |                           |
|----------------------------------------------------------------------|--------------|-------------------------------|----------------------|--------------------------------|------------------|------------------------------------------|-----------------------------------------------|--------------------------------------|--------------------------|----------------------|----------------------------------|---------------------|-------------------------------------------------------|--------------------------|-----------|-----------------------|----------|----------------------|--------------------------|------------------|----------------------------------------------------------------------------------------------------|-----------------------|---------------------------|
| #0<br># Purchase<br>Order No.<br>1302477800<br>3<br>4<br>5<br>5<br>6 | 1<br>T *Line | 2<br>Line Sta(J<br>1 NoCommit | 3<br>*Schedule<br>ID | 4<br>Schedule Stav<br>NoCommit | Supplier<br>Code | 6<br>Supplier<br>Name<br>Test Connection | 7<br>*Jabil Part.<br>Number v<br>an ML1159313 | 11<br>*Request<br>Qty. *<br>3000,000 | 14<br>Promise<br>ID<br>0 | 15<br>*Promi<br>Qty. | 16<br>Se Unit O<br>▼ Measu<br>FA | 1)<br>  * <br>  * D | 7<br>Requested Delivery<br>ate<br>2023-03-21 00:00:00 | 19<br>*Confirmed<br>Date | Arrival [ | 20<br>Confirm<br>Date | med Ship | 21<br>Transi<br>t me | 22<br>t Tr.<br>v Nu<br>7 | acking<br>mber v | 23<br>No Commit<br>Reason Code *<br>Comment<br>Quality/Technical<br>Incorrect MOQ<br>Incorrect Price<br>Capacity problem<br>Logistic problem<br>Logistic problem<br>Auflocation | 26<br>Jabil<br>Commen | 27<br>Supplier<br>Comment |
|                                                                      |              |                               |                      |                                |                  |                                          |                                               |                                      |                          |                      | In t<br>chc<br>fro               | the o<br>pose       | case of No Com<br>No Commit Re<br>he drop-down!       | mit – Plea<br>eason Code | ise<br>e  |                       |          |                      |                          |                  |                                                                                                    | 1                     |                           |

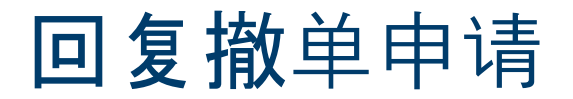

- 从电子邮件中下载并打开Excel附件
- 请遵循以下说明, 并注意检查和更新必填项.
- 在Jabil发布了撤单申请的情况下,项目状态和计划项目状态更改为,开放的'(1)撤单申请为=,撤单'(2)
- 撤单回复类型 (3): 请在下拉列表中选择 "同意撤销" 或"拒绝撤销"
- 如果<u>同意撤销</u> 请填写承诺数量(取消数量)(5)并确保承诺(取消数量)数量小于或等于开放数量(6)
- 如果<u>拒绝撤销</u> 也请填写**承诺数量(5)**和 承诺日期(7)!
- 您可以在,供应商的意见'专栏向进行备注或向Jabil发送消息(8)

|                               |              | 1                |        | 1                 |                          |                                  |                                |                         |                       | 6                 |                    | 5                         |                        |                                     | 7                                                          |                            |                      |                               |                                                     | 2                       | 3                                  |                     | 8                     |
|-------------------------------|--------------|------------------|--------|-------------------|--------------------------|----------------------------------|--------------------------------|-------------------------|-----------------------|-------------------|--------------------|---------------------------|------------------------|-------------------------------------|------------------------------------------------------------|----------------------------|----------------------|-------------------------------|-----------------------------------------------------|-------------------------|------------------------------------|---------------------|-----------------------|
| #0<br>#*Purchase Order<br>No. | 1<br>* *Line | 2<br>Line Sta    | Sched- | 4<br>Schedule Sti | 5<br>*Supplier<br>Code   | 6<br>Supplier Nar                | 7<br>*Jabil Part<br>Number     | 11<br>▼ Qty.<br>2000.00 | "<br>12<br>Received Q | 13<br>• Open Qty. | 14<br>Promis<br>ID | 15<br>Promise<br>Qty.     | 1.7<br>*Requested D    | 1<br>elivery D. ▼ [<br>4 00:00:00 2 | ,<br>19<br>*Confirmed Arrival<br>Date<br>2023-09-11.00:00: | 20<br>Confirmed Sh<br>Date | 21<br>Transi<br>time | 22<br>Tracking Numb           | 23<br>No Commit<br>Reason Code                      | 24<br>Cancel<br>Reque √ | 25<br>Cancel Respons               | 26<br>Jabil Comment | 27<br>Supplier Commer |
| 1302477799<br>1302479714      |              | 1 Open<br>1 Open |        | 1 Open<br>4 Open  | 0000260326<br>0000260326 | 5 Test Connect<br>5 Test Connect | tio ML1159313<br>tio ML1159313 | 3000,00<br>400,00       | 00 1000,000           | 0 2000,00         | 000                | 1 1000,0000<br>1 400,0000 | 2023-02-2<br>2023-11-1 | 1 00:00:00 2<br>4 00:00:00 2        | 2023-09-21 00:00<br>2023-09-18 12:00                       | 00                         |                      | 7 Tracking 3<br>7 Tracking 12 | RawMaterial P                                       | ro Cancel<br>Cancel     | Cancel Rejected<br>Cancel Accepted |                     |                       |
|                               |              |                  |        |                   | -                        |                                  |                                |                         |                       |                   |                    |                           | -                      |                                     |                                                            |                            |                      | cel<br>we T                   | 25<br>Cancel Respons                                | 26                      |                                    |                     |                       |
|                               |              |                  |        |                   |                          |                                  |                                |                         |                       |                   |                    |                           |                        |                                     |                                                            |                            |                      | ncel<br>ncel (                | Cancel Rejecte                                      |                         |                                    |                     |                       |
|                               |              |                  |        |                   |                          |                                  |                                |                         |                       |                   |                    |                           |                        |                                     |                                                            |                            |                      |                               | Cancel Accept<br>Cancel Accepted<br>Cancel Rejected |                         | 4                                  |                     |                       |
|                               |              |                  |        |                   |                          |                                  |                                |                         |                       |                   |                    |                           |                        |                                     |                                                            |                            |                      |                               | -                                                   | -                       | e                                  |                     |                       |

### Excel和网页链接都可用于查看预测. 在Excel中,**您可以下**载并查看未来2**年的静**态预测.

新的或更改的预测通知

在网页链接(1)中,您可以看到所选时间的动态预测.

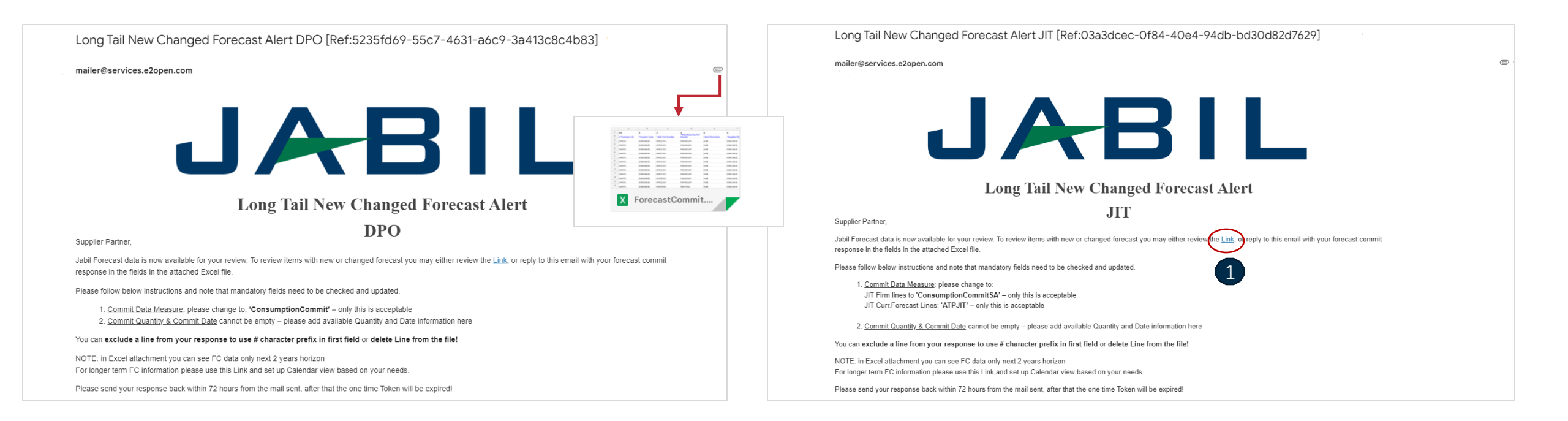

### 回复预测 订单 Excel

- 从电子邮件中下载并打开Excel附件
- 请遵循以下说明,并注意检查和更新蓝色必填项.
- 承诺数据度量 (1): 你可以看到 Consumption Commit' 这是唯一可接受的选项,请不要更改它!
- 承诺数量和承诺日期(2):不能为空 在这里添加可用数量和日期信息
- 您可以通过在第一个字段中(3)使用#字符前缀从回复中排除一行,或者从文件中删除该行.
- 注意:如果您想在同一周内发送一个新的FC承诺,请提供一个完整的提交(在之前输入的承诺数量上输入0!)

| #0                 | 1              | 2                  | 6                     | 7                 | 8                                | 9                                   | 11                           | 12                           | 13               | 14           | 725 |   |
|--------------------|----------------|--------------------|-----------------------|-------------------|----------------------------------|-------------------------------------|------------------------------|------------------------------|------------------|--------------|-----|---|
| 3<br>#*Customer ID | *Supplier Code | *Jabil Part Number | Forecast Data Measure | Forecast Quantity | Forecast Date                    | Forecast<br>Flex<br>String<br>PIT 1 | Manufacturing Part<br>Number | 1<br>*Commit Data<br>Measure | *Commit Quantity | *Commit Date | Co  | m |
| # SAPPRD           | 0000123466     | TEST1234           | ConsumptionForecast   | 2000              | 2022-11-<br>14T00:00:00+00<br>00 | EA                                  | TESTMPN456                   | ConsumptionCommit            |                  |              | EA  |   |
| SAPPRD             | 0000123466     | TEST1234           | ConsumptionForecast   | 3000              | 2022-11-<br>21T00:00:00+00<br>00 | EA                                  | TESTMPN456                   | ConsumptionCommit            |                  |              | E   |   |
|                    |                |                    |                       |                   |                                  |                                     |                              |                              |                  |              |     |   |

### 回复预测 计划协议 Excel

- 从电子邮件中下载并打开Excel附件
- 请遵循以下说明,并注意检查和更新蓝色必填项!
- 承诺数据度量:你可以针对:
  - JIT FirmCurrForecast行(1),添加数据度量ConsumptionCommitSA'-只有这是可以接受的;请不要改变!
  - JIT Curr.Forecast行(2),添加数据度量,ATPJIT-只有这是可以接受的;请不要改变!(ATPJIT的意思是-可供承诺JIT)
  - 承诺数量和承诺日期(3):不能为空 请在此处添加可用数量和日期信息
- 您可以通过在第一个字段中(4)使用#字符前缀从回复中排除一行,或者从文件中删除该行
- 注意: 如果您想在同一周内发送一个新的FC承诺, 请提供一个完整的提交(在之前输入的承诺数量上输入0!)

| #0              | 1               | 2                    | 3                  | 4                   | 5                    | 6                            | 7                    | 12                     | 13               | 14             | 15 |
|-----------------|-----------------|----------------------|--------------------|---------------------|----------------------|------------------------------|----------------------|------------------------|------------------|----------------|----|
| #*Customer ID 💌 | *Supplier Cod 🗸 | *Jabil Part Number 💌 | *SAP Part Number 💌 | *Jabil Plant Code 💌 | *Supplier Site Nar 🔻 | Forecast Data Measur 🔻       | Forecast<br>Quanti ▼ | *Commit Data Measure 🔻 | *Commit Quanti 🛩 | *Commit Date 💌 | ¢  |
| # SAPPRD        | 0000123466      | TEST1234             | TEST1234           | XX01                | TEST VENDOR          | JIT <u>Firm</u> CurrForecast | 5000 (               | ConsumptionCommitSA    |                  |                |    |
| SAPRD           | 0000123466      | TEST1234             | TEST1234           | XX01                | TEST VENDOR 2        | JITCurrForecast              | 2000                 | TIEAT                  |                  |                |    |
|                 |                 |                      |                    |                     |                      |                              | 1                    |                        |                  |                |    |

### 回复预测 | 订单 | 网页链接

- 点击电子邮件通知中的链接后, 它将带您到e2open简化的网页版本, 在那里您可以看到所有Jabil发布给您的物料预测/计划订单数据
- 未完成的订单数量 (2) 是根据订单要求的交付日期按周安排!

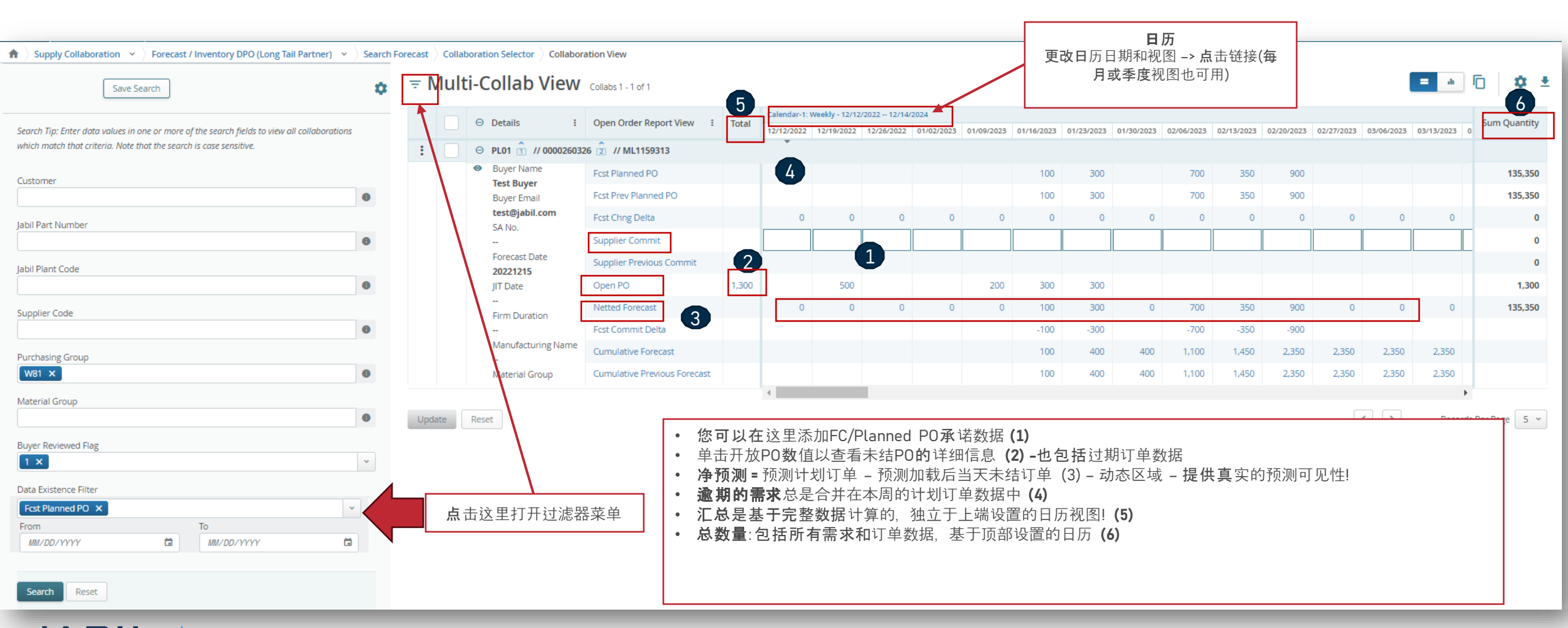

### 回复预测 计划协议 网页链接

- 点击电子邮件通知中的链接后, 它将带您到e2open简化的网页版本, 在那里您可以看到所有Jabil发布给您的物料预测/计划订单固定项数据
- 固定JIT数量 (1) 是根据要求的交付日期按周安排

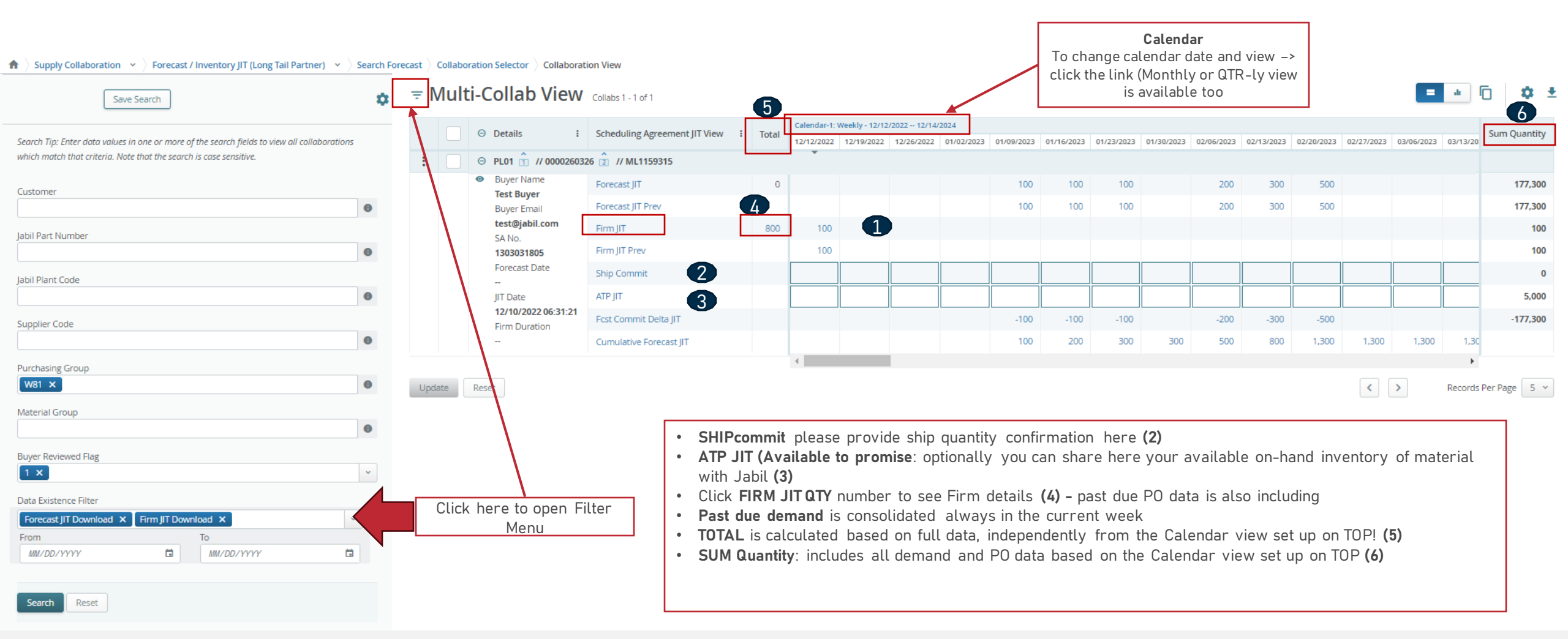

# Next Steps

访问我们的供应商门户网站获取更多信息:

https://www.jabil.com/about-us/supplier/supplier-collaboration.html

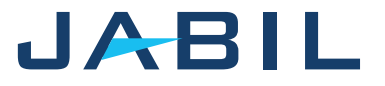

### **JABIL** MADE **POSSIBLE**. MADE **BETTER**.